# 新規プロジェクトの作り方 VC2015Ver.

基礎輪講2017

準備

ファイル

→新しいプロジェクト

→VisualC++ Win32 コンソールアプリケーション

デフォルト「documents¥visual sutdio 2015¥Projects」

新しいプロジェクト

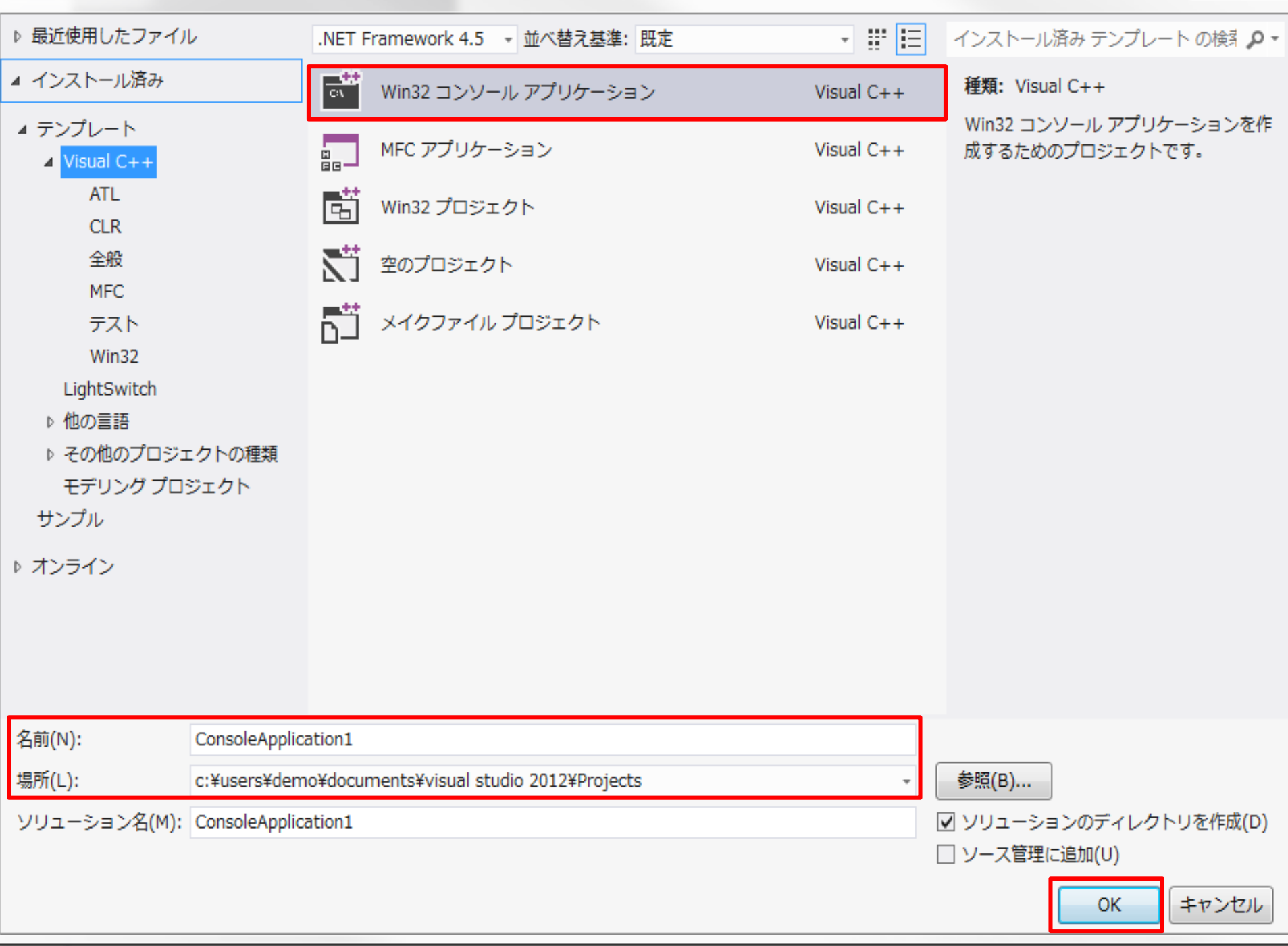

? X

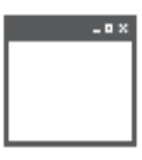

### Win32 アプリケーション ウィザードへようこそ

概要

現在のプロジェクト設定:

アプリケーションの設定

コンソール アプリケーション

現在の設定を有効にするには、完了をクリックしてください。

プロジェクトの作成後、プロジェクトの readme.txt ファイルでプロジェクトの機能と生成ファイルに関する情報を参照してください。

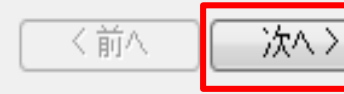

完了

キャンセル

? 🗙

#### Win32 アプリケーション ウィザード - sample1

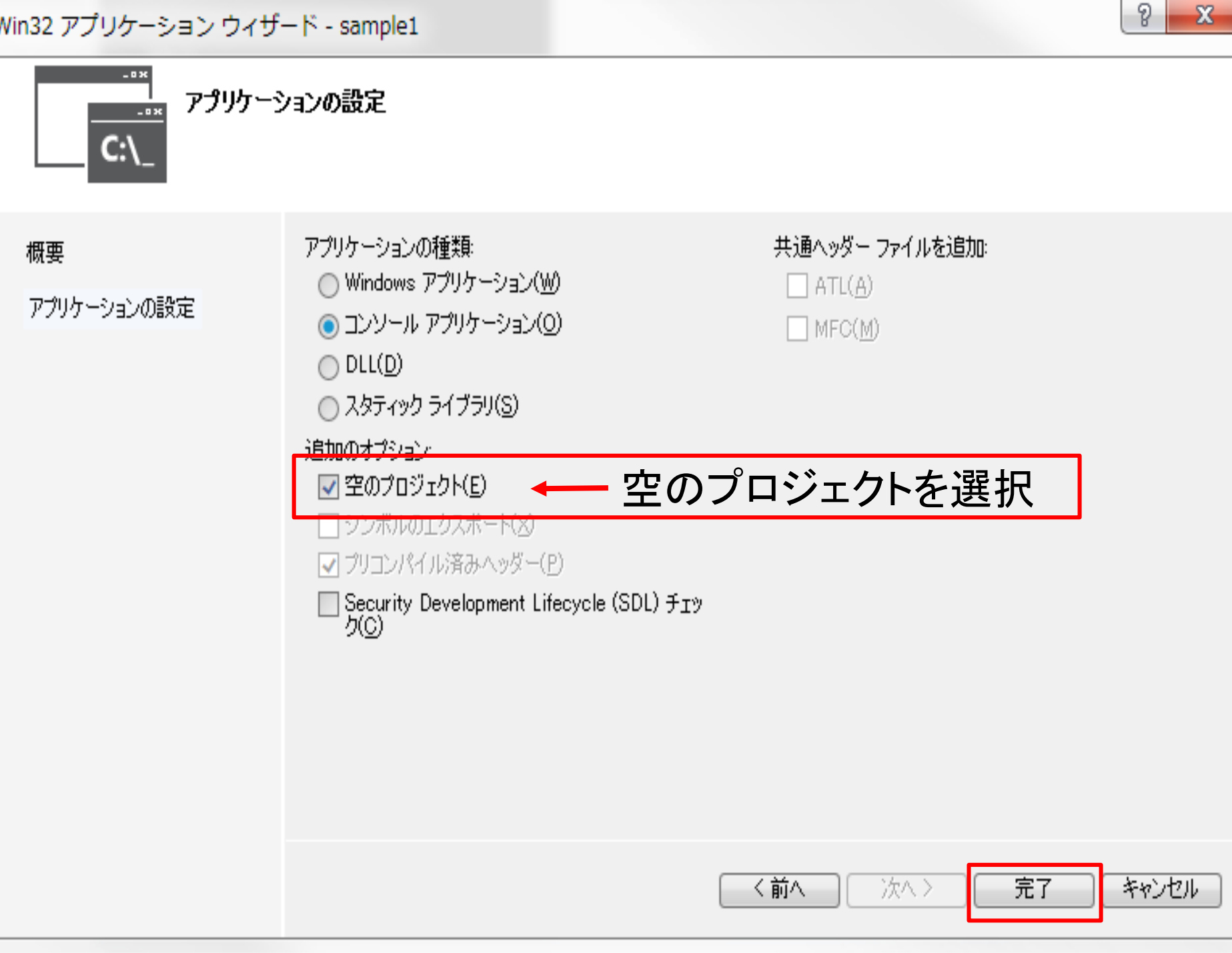

| sample1 - Microsoft Visua             | l Studio                                |                         |                                                               | クイック起動 (Ctrl+Q) 🛛 📮 🗖 | 1 >  |
|---------------------------------------|-----------------------------------------|-------------------------|---------------------------------------------------------------|-----------------------|------|
| ファイル(F) 編集(E) 表示(V<br>G - O 間 - 🎒 🗎 🗗 | ') プロジェクト(P) ビルド(B) デバッグ(D) チーム(M)<br>- | SQL(Q) ツール(1<br>・ Debug | T) テスト(S) アーキテクチャ(C) 分析(N)<br>・ Win32 ・ <i>P</i> <sub>マ</sub> | ウィンドウ(W) ヘルプ(H)       |      |
| ソリューション エクスプロー…                       | - # ×                                   |                         |                                                               |                       | 4    |
| © ⊃ ☆ 'o - ≓ ฮ 🖻                      | <u> م</u>                               |                         |                                                               |                       |      |
| ソリューション エクスプローラー                      | 0 <b>p</b> -                            |                         |                                                               |                       | H    |
| ┓ ソリューション 'sample1' (<br>▲ 🚯 sample1  | l プロジェ                                  |                         |                                                               |                       |      |
| 第 ソース ファイル                            | 追加(D)                                   |                         |                                                               |                       | Ú    |
| 肩 ヘッター ファイル<br>留 リソース ファイル            | ▶ クラス ウィザード(Z)                          | Ctrl+Shift+X            |                                                               |                       | S.   |
| ₩ 外部依存関係                              | ここで検索(S)                                | L                       |                                                               |                       | -)~  |
|                                       | ■ 新しい ソリューション エクスプローラー のビュー(N)          |                         | ■ (100000 1000 (1))<br>なみラフ(C)                                |                       | NW S |
|                                       |                                         | Ctrl+X 1                | * リソース(R)                                                     |                       | ×    |
|                                       | <b>□</b> ⊐ピ−(Y)                         | Ctrl+C                  |                                                               |                       |      |
|                                       | □ 貼り付け(P)                               | Ctrl+V                  |                                                               |                       | 4    |
|                                       | ✗ 削除(D)                                 | Del                     |                                                               |                       | 7    |
|                                       | 1:::: 名前の変更(M)                          | F2                      |                                                               |                       |      |
|                                       | ♪ プロパティ(R)                              |                         |                                                               |                       |      |
|                                       | 出力<br>出力元の表示(S):                        | •                       |                                                               | • 中 >                 | ×    |
| •                                     |                                         |                         |                                                               |                       |      |

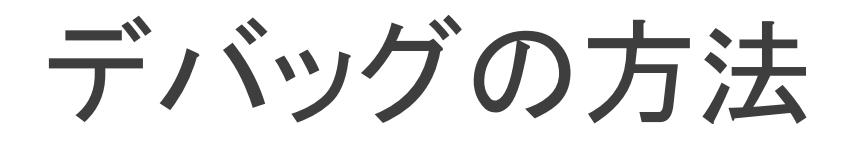

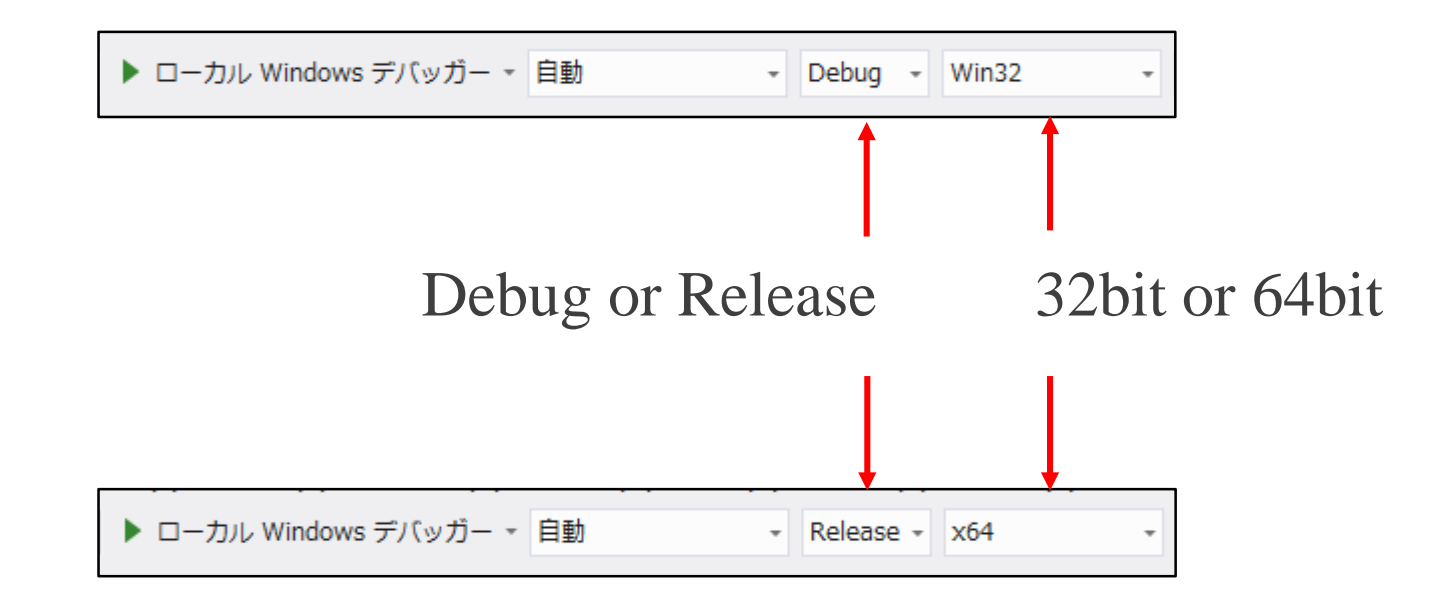

32bitと64bitを切り替えると必要なlibファイルなどが変わるので注意

作業フォルダ

| sample1 🕨            | ✓ 4→ san                | nple1の検索                          | م              |
|----------------------|-------------------------|-----------------------------------|----------------|
| ▼ 電子メールで送信する         | 書き込む <mark>"samp</mark> | le1" を最新の情報に更                     | 新 🔟 🔞          |
| ドキュメント ライ<br>sample1 | ブラリ                     | 並べ替え: フ;                          | オルダー 🔻         |
| 名前                   | 更新日時                    | 種類                                | サイズ            |
| 퉬 sample1            | 2015/02/11 16:32        | ファイル フォル                          |                |
| 🚰 sample1.sln        | 2015/02/11 16:33        | SQL Server Co<br>Microsoft Visual | 384 КВ<br>1 КВ |
| (デフナリ                | してて                     |                                   |                |

ドキュメント→visual sutdio 2015→Projects→プロジェクト名

このフォルダにサンプルコードの

main.cpp, main.h, image, output をコピー

ファイルの追加

- ソースファイル
- →右クリック
- →追加
- →既存の項目
- →main.cpp

- ヘッダーファイル →右クリック
- →追加
- →既存の項目
- →main.h

# ライブラリへのリンク

インクルードファイル
 →用意されている関数の宣言
 opencv.hpp等

 ●ライブラリファイル
 →用意されている関数の中身 opencv\_world320.lib

OpenCV等のライブラリを使うためには、Visual Studioの設定で上記の

ファイルがどこにあるかを設定する必要がある.

インクルードディレクトリ

ライブラリディレクトリ

ライブラリファイル

### 環境変数の追加

環境変数

### プログラムファイルのある場所を記述したもの

→windowsボタンを右クリック

→システム

→システムの詳細設定

→環境変数

→pathをダブルクリック

→新規

→C:¥Libraries¥opencv¥build¥x64¥vc14¥bin を追加

## プロパティシートの追加

プロパティシート

インクルードファイル、ライブラリファイルの場所が書かれたファイル

→表示

→その他のウィンドウ

→プロパティマネージャー

→ConsoleApplication1(自分で設定したファイル名)

→Release x64 を右クリック

→既存のプロパティシートを追加 openCV\_release\_64.props を選択

# プロジェクトの実行

### ローカル Windows デバッカー をクリック

| $\bowtie$                                                                            | ConsoleApplication1 - Microsoft Visual Studio                                                  |                                                                                                    |  |                |  |  |  |  |  |  |  |
|--------------------------------------------------------------------------------------|------------------------------------------------------------------------------------------------|----------------------------------------------------------------------------------------------------|--|----------------|--|--|--|--|--|--|--|
| ファ・                                                                                  | ファイル(F) 編集(E) 表示(V) プロジェクト(P) ビルド(B) デバッグ(D) チーム(M) <u>ツール(T) テスト(S) 分析(N)</u> ウィンドウ(W) ヘルプ(H) |                                                                                                    |  |                |  |  |  |  |  |  |  |
| 💿 🗢 🔹 📸 👻 🗳 👘 🗢 - 🔍 - 🛛 Release 🔹 x64 💦 🕨 ローカル Windows デバッガー 🗾 🧖 🖕 🔚 🌾 📋 🦉 📜 🤎 🤎 🦓 🤤 |                                                                                                |                                                                                                    |  |                |  |  |  |  |  |  |  |
| <del>サ</del> -/                                                                      | main.h 🕂 🖓                                                                                     | × main.cpp                                                                                                    |  |                |  |  |  |  |  |  |  |
|                                                                                      | 🔄 ConsoleA                                                                                     | Application1                                                                                                    |  | - (グローバル スコープ) |  |  |  |  |  |  |  |
| Lクスプローラー ツールボックス                                                                     |                                                                                                | //ヘッダファイルの二重読み込みを防ぐ<br>#pragma once<br>日#include <opencv2 opencv.hpp=""><br/>【#include <iostream><br/>//CV::, std:: の省略が可能になる<br/>日using namespace cv;<br/>Lusing namespace std;</iostream></opencv2> |  |                |  |  |  |  |  |  |  |